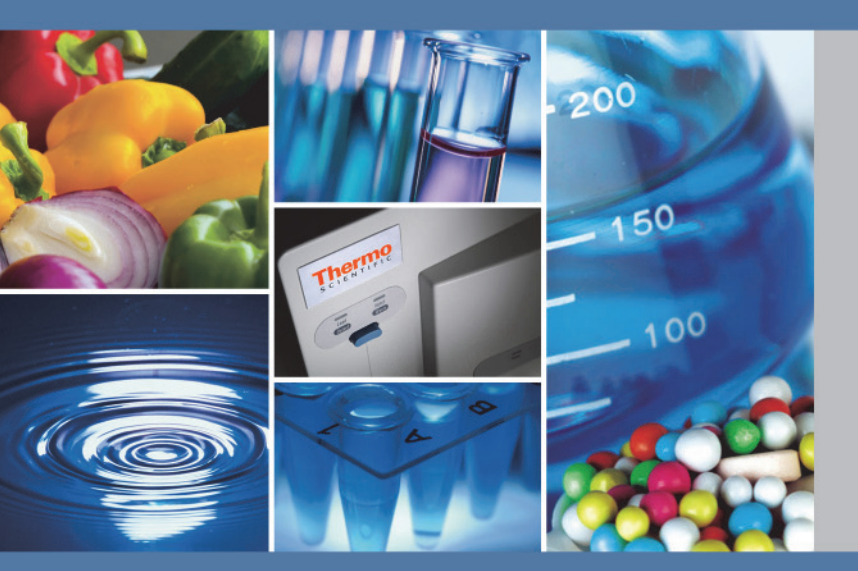

# **NIR Analyzers and Accessories**

# Viscous Liquid Sampler <sup>User Guide</sup>

269-277800 Revision A June 2012

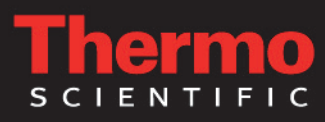

© 2012 Thermo Fisher Scientific Inc. All rights reserved.

All trademarks are the property of Thermo Fisher Scientific Inc. and its subsidiaries.

| For U.S. Technical Support, please contact:                                                                                                    | For International Support, please contact:                                                                                                    |
|----------------------------------------------------------------------------------------------------|----------------------------------------------------------------------------------------------------|
| Thermo Fisher Scientific<br>5225 Verona Road<br>Madison WI 53711-4495 U.S.A.<br>Telephone: 1 800 532 4752<br>E-mail: us.techsupport.analyze@thermofisher.com<br>World Wide Web: http://www.thermo.com/spectroscopy | Thermo Fisher Scientific<br>Telephone: +1 608 273 5017<br>E-mail: support.madison@thermofisher.com<br>World Wide Web: http://www.thermo.com/spectroscopy |
|                                                                                                    |                                                                                                    |

Thermo Fisher Scientific Inc. provides this document to its customers with a product purchase to use in the product operation. This document is copyright protected and any reproduction of the whole or any part of this document is strictly prohibited, except with the written authorization of Thermo Fisher Scientific Inc.

The contents of this document are subject to change without notice. All technical information in this document is for reference purposes only. System configurations and specifications in this document supersede all previous information received by the purchaser.

Thermo Fisher Scientific Inc. makes no representations that this document is complete, accurate or errorfree and assumes no responsibility and will not be liable for any errors, omissions, damage or loss that might result from any use of this document, even if the information in the document is followed properly.

This document is not part of any sales contract between Thermo Fisher Scientific Inc. and a purchaser. This document shall in no way govern or modify any Terms and Conditions of Sale, which Terms and Conditions of Sale shall govern all conflicting information between the two documents.

For Research Use Only. This instrument or accessory is not a medical device and is not intended to be used for the prevention, diagnosis, treatment or cure of disease.

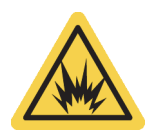

WARNING Avoid an explosion or fire hazard. This instrument or accessory is not designed for use in an explosive atmosphere.

# **Viscous Liquid Sampler**

The Viscous Liquid Sampler (VLS) can be used with any Thermo Scientific integrating sphere sampling module or accessory to collect near-infrared transflection spectra from viscous liquids. The apparatus is designed to measure thick, concentrated samples such as honey and syrup through clear plastic packaging with little mess and easy cleanup.

#### Contents

- Important Features
- Operating Precautions
- Installation
- Understanding Transflection Sampling
- Compatible Samples
- Sample Pathlength
- Preparing Samples
- Collecting Data
- Troubleshooting
- Cleaning the VLS

Before reading this manual and using the VLS, please read the documentation that came with your integrating sphere sampling module or accessory.

#### **Conventions Used in This Manual**

This manual uses these conventions for providing safety and other special information:

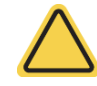

**CAUTION** Indicates a hazardous situation which, if not avoided, could result in minor or moderate injury.

**NOTICE** Follow instructions with this label to avoid damaging the system hardware or losing data.

**Note** Contains helpful supplementary information.

**Tip** Provides helpful information that can make a task easier.

### **Important Features**

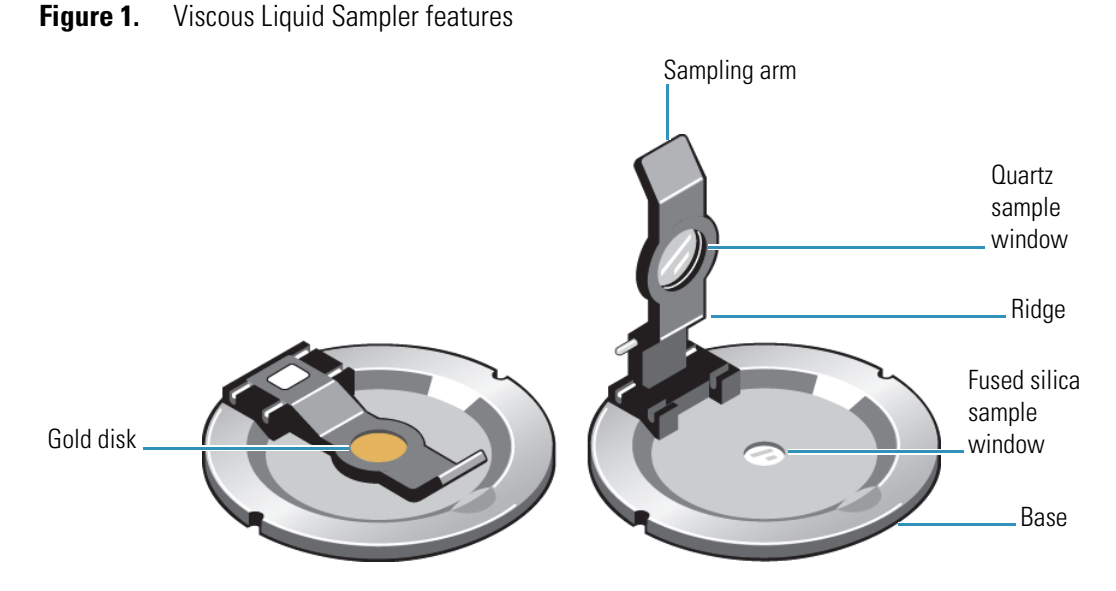

The VLS has these important features:

- The sample window in the VLS base is fused silica.
- The sampling arm has a diffusely reflective gold disk mounted behind a quartz sample window. The disk reflects the near-infrared energy back through the sample to the detector for the integrating sphere.
- The **ridge** on the underside of the sampling arm determines the sample thickness. The arm is available in three sample thickness configurations (0.5 mm, 1.0 mm, and 2.0 mm) to accommodate a range of sample types and concentrations.

### **Operating Precautions**

Before using the VLS, read these operating precautions to avoid damaging your equipment.

- Do not touch the sample windows. Oils from your fingers will affect the spectral data.
- Do not pour liquids directly onto the windows. The VLS is designed to sample viscous liquids that are contained in plastic bags.

- Do not allow the sample windows come into contact with harsh solvents. Although the seals around the windows are chemically resistant, harsh solvents may weaken them. To clean the windows, follow the instructions in "Cleaning the VLS."
- Protect the sample windows from harsh, abrasive substances. Although the window materials are durable, harsh, abrasive substances may scratch or crack them, affecting the spectral data.

# Installation

The VLS fits in the sample accessory holder for the integrating sphere. The sample accessory holder may be included with your integrating sphere or it may be purchased separately. For more information, contact our representative in your area or use the information at the beginning of this document to contact us.

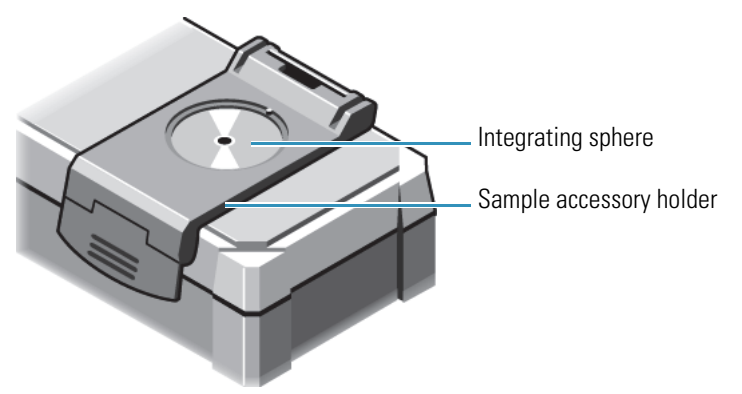

Figure 2. Sample accessory holder for the integrating sphere

#### Before you Begin

- Make sure the sample windows are clean, including the window on the integrating sphere and the two windows on the VLS. Refer to the user documentation for your integrating sphere and the "Cleaning the VLS" section of this guide for instructions and recommended cleaning agents.
- **Install the sample accessory holder** on the integrating sphere. For installation instructions, refer to the documentation that came with your integrating sphere.

### **Installing the VLS**

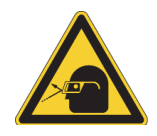

**CAUTION** Avoid eye hazard. Do not stare at the beam that exits the integrating sphere sampling window when the spectrometer is powered on and the Integrating Sphere beam path is selected.

#### ✤ To install the VLS

Place the VLS in the sample accessory holder. Align one of the notches in the VLS base with the pin in the sample holder base to secure it. You can use either notch. One notch aligns the VLS with the sampling arm hinge on the left side; the other aligns it with the hinge on the right.

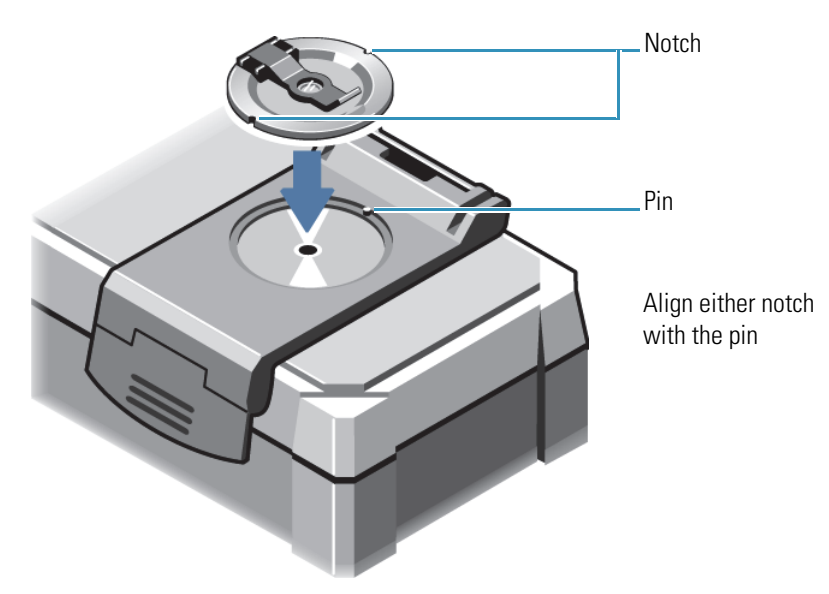

Figure 3. Installing the VLS

### **Inserting the Sampling Arm**

#### \* To insert the sampling arm

1. Select a sampling arm that is appropriate for the sample material or concentration (see "Important Features" and "Compatible Samples" for details).

**NOTICE** Be careful not to touch the sample window when handling the VLS sampling arm.

2. Position the two bottom pins on the sampling arm above the long slot on the VLS base and press firmly on the arm so the pins snap into the slot.

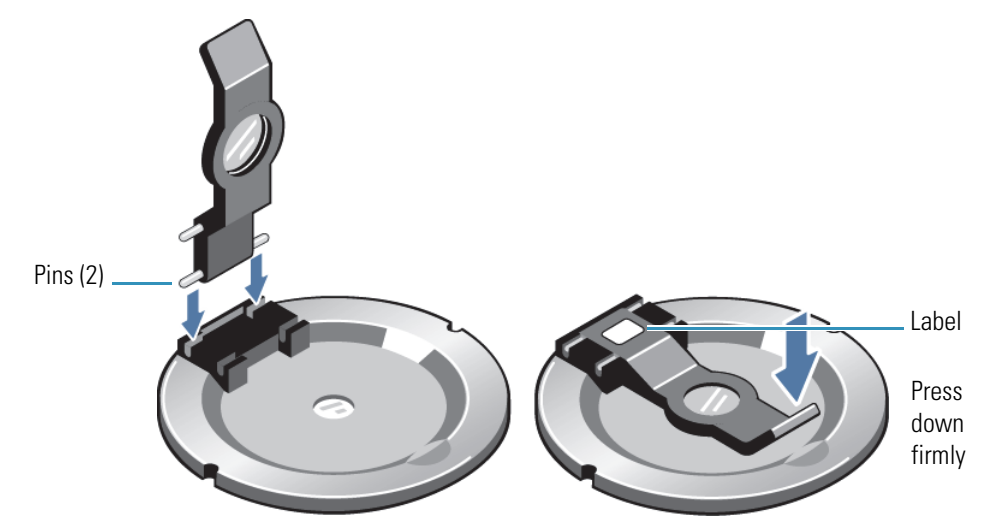

Figure 4. Inserting the sampling arm

To engage the sampling arm (with or without a sample in place), press down firmly on the upturned end until the arm locks in the sampling position. When the arm is in this position, the distance between the two sample windows is fixed. The label attached to the sampling arm indicates the distance, or sample thickness, value for the experiment.

To raise the sampling arm, grasp the upturned end and pull it up firmly.

**Note** To remove the sampling arm from the base, first raise the sampling arm as described above. Then hold the end of the sampling arm and firmly press it right or left to free the pins from the slot.

# **Understanding Transflection Sampling**

The VLS can be used for transflection experiments which measure the percentage of light reflected through a sample. During transflection data collection, the instrument directs the near-infrared beam into the integrating sphere, through the integrating sphere sample window and the sample window in the VLS base and into the sample, which absorbs specific frequencies. The light that passes through the sample is reflected off the gold disk, which sends the beam back through the sample to the detector in the integrating sphere.

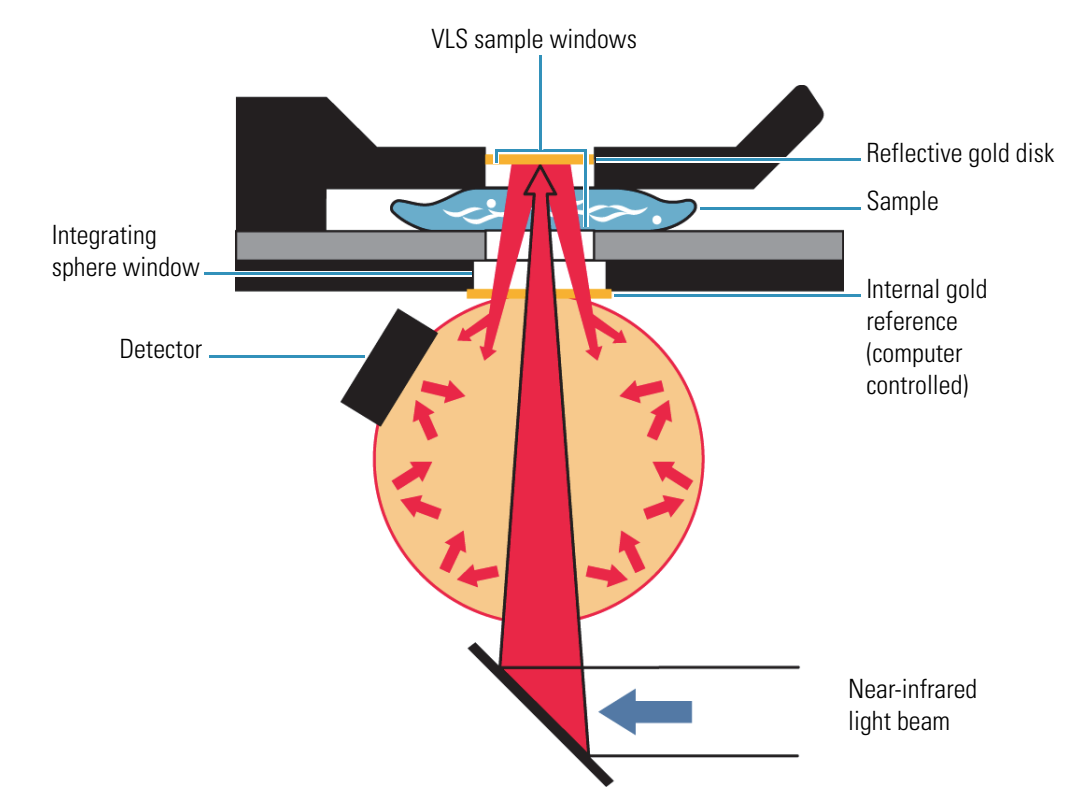

#### **Figure 5.** Transflection sampling using the VLS

### **Compatible Samples**

The VLS is designed to measure homogeneous viscous liquids. The samples can be light or dark in color but the material should be translucent (suspended or opaque liquids and powders reflect rather than transmit light and should be measured another way).

Samples are analyzed through clear, flexible packaging materials such as a clear polyethylene or other plastic bag. The sampling mechanism produces consistent compression with a fixed pathlength, which improves sampling accuracy and repeatability.

### **Sample Pathlength**

The sample pathlength is determined by the sample thickness, which is defined by the size of the ridge on the sampling arm. For transflection analysis, the near-infrared energy passes through the sample and is then reflected through the sample a second time before it continues to the detector. As a result, the sample pathlength is equal to twice the sample thickness value.

The table below shows the sample thickness and pathlength value for each sampling arm.

| Sampling arm | Sample thickness (mm) | Sample pathlength (mm) |
|--------------|-----------------------|------------------------|
| 0.5          | 0.5                   | 1.0                    |
| 1.0          | 1.0                   | 2.0                    |
| 2.0          | 2.0                   | 4.0                    |

Table 1. Available pathlength values for the VLS

As a general rule, use a sampling arm that produces a longer sample pathlength when measuring trace components in a sample mixture and samples that are light in color. If you want to measure dark or concentrated samples or bulk components in a sample mixture, choose an arm that gives a shorter pathlength.

# **Preparing Samples**

The VLS is designed to measure samples through clear, flexible packaging materials such as a clear polyethylene or other plastic bag. Special 1x3 inch polyethylene bags are provided with the accessory for this purpose (contact Thermo Fisher Scientific to order more).

Start by filling the bag about one quarter full. Seal the bag, place it over the window in the VLS base and lower the sampling arm to test the volume. You need enough sample to adequately fill the space between the windows but not so much that the arm won't close.

Press firmly on the arm until it locks into the sampling position. If the arm will not lock, remove some sample from the bag and try again.

**Note** To improve accuracy and repeatability for repeated sampling with the VLS, fill each bag with the same amount of sample.

# **Collecting Data**

You should be familiar with collecting data with your integrating sphere before you attempt data collection with the VLS. For more information, refer to the user guide that came with your integrating sphere.

### **Collecting Background Data**

You can collect a background spectrum using the integrating sphere's internal gold reference or with an external reference, that is, through the VLS sample window. Refer to the user documentation that came with your integrating sphere for information about collecting data with the internal or an external reference. When collecting a background with the internal reference, the software automatically moves the reference into the beam, collects the background data, and then moves the reference out of the beam. Before you collect a background spectrum through the VLS sample windows, remove any sample from the VLS, make sure the windows are clean (see "Cleaning the VLS") and then lower the VLS arm to the sampling position.

### **Collecting Sample Data**

Prepare the sample as described in "Preparing Samples." To load the sample, center the bag that contains the sample over the VLS window. Press firmly on the arm until it locks in the sampling position. To improve the accuracy and repeatability of your data, wait 30 seconds before you start collecting the sample data to allow the liquid time to stabilize.

If the VLS windows collected any residue from the sample, follow the instructions for cleaning them in "Cleaning the VLS."

### **Typical Spectra**

FT-NIR spectra produced by transflection can have unique characteristics. The spectra shown in this section are only examples of the kinds of results you may obtain. The actual spectra produced from your experiments may vary greatly, depending on the sample material and preparation.

The illustration below shows a typical background spectrum taken through the VLS windows.

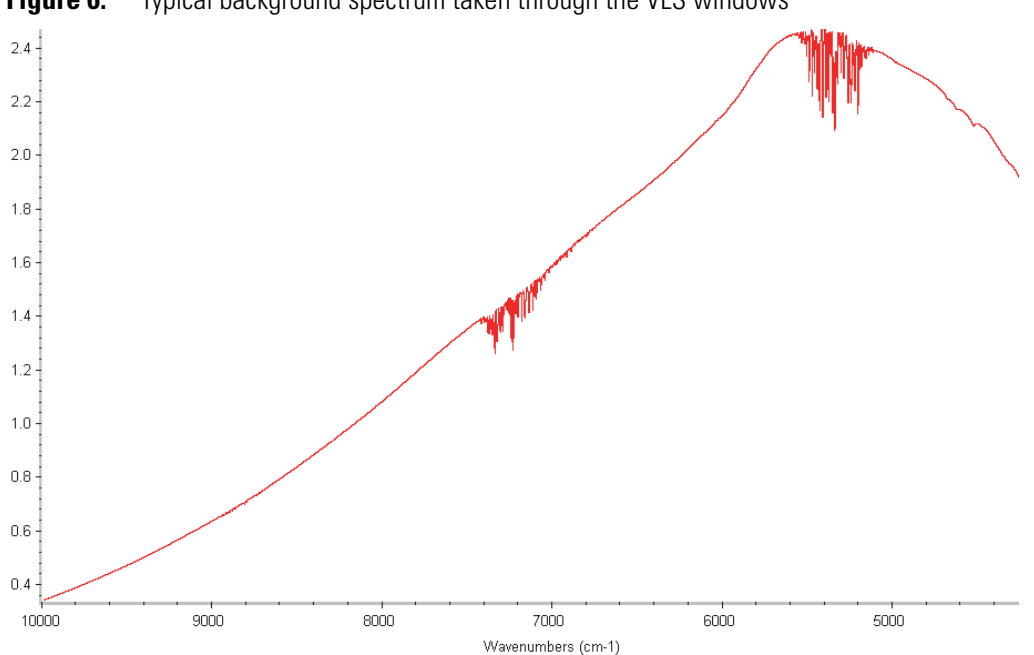

**Figure 6.** Typical background spectrum taken through the VLS windows

For convenience, you may prefer to take backgrounds with the integrating sphere's internal gold reference. A typical gold reference background spectrum should resemble the following:

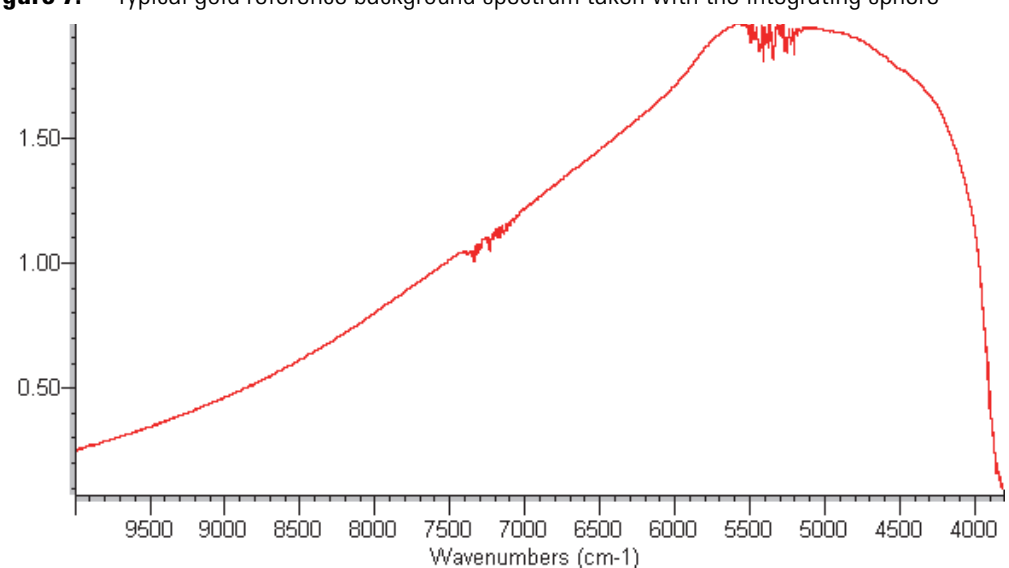

**Figure 7.** Typical gold reference background spectrum taken with the integrating sphere

If your background spectrum is not similar to one of the above spectra, or if it is atypical from previous background spectra, see "Troubleshooting."

The following is representative of a typical spectrum of a viscous liquid taken using an integrating sphere and the VLS.

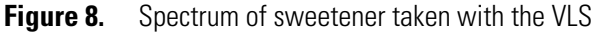

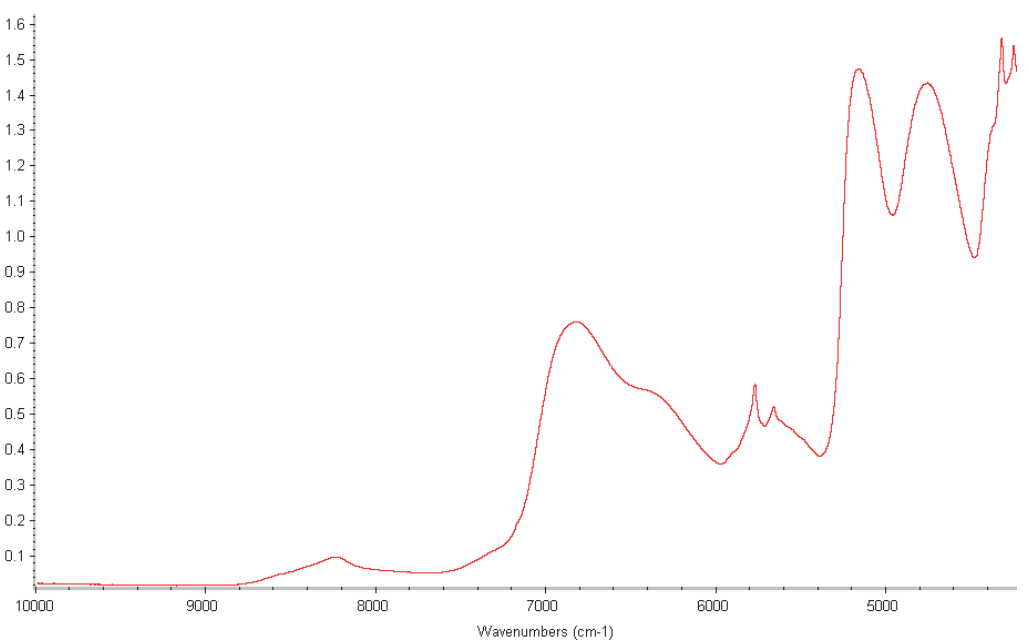

# Troubleshooting

If you encounter a problem with the VLS, before running any other diagnostics or deeming backgrounds or samples as "bad," you may first want to review the items discussed here.

### **Problems with Sample Spectra**

If a sample spectrum you collected is significantly different from previously-collected samples or from the typical spectra described in this document, the problem may be one of these:

- Make sure the sample is centered over the VLS sample window and the arm is locked in the sampling position when collecting the sample spectrum.
- Make sure the software is set up to run an integrating sphere sample. Refer to your software and integrating sphere user documentation for more information.
- After you lock the VLS arm in the sampling position, always wait the same length of time for the sample material to stabilize before collecting data. Waiting 30 seconds is usually sufficient but very thick samples may need more time to stabilize. After you determine the optimum delay for your samples, be consistent from one sample to the next.

### **Problems with Background Spectra**

If a background spectrum you collected is atypical from previously-collected backgrounds or from the typical spectra described in this document, the problem may be one of the following:

- If collecting a background through the VLS, make sure the:
  - VLS sampling arm is locked in the sampling position with no sample in place.
  - Integrating sphere and VLS sample windows are clean. Follow the instructions in "Cleaning the VLS" and in the user guide for your integrating sphere.

# **Cleaning the VLS**

If residue accumulates on the VLS sampling arm or base, wipe it with a clean, soft cloth. You can dampen the cloth with a mild soap solution if necessary. Dry it with a clean, dry cloth.

Wipe both sides of the sample windows with a clean, soft lint-free cloth, a white paper napkin or a cotton swab. You can dampened the wipe with distilled water or isopropyl alcohol if necessary. Dry the windows with another clean wipe or a jet of air or allow them to air dry.

**NOTICE** Some chemicals including, acetone, chlorine, fluorine, and amyl alcohol can attack the epoxy seal around the sample windows. Do not allow these chemicals to come into contact with the windows.

Store the VLS in a dust-free enclosure when it is not in use.